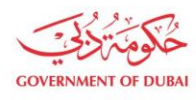

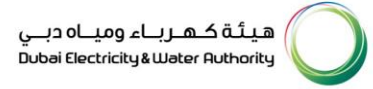

# Company Admin Registration

USER MANUAL

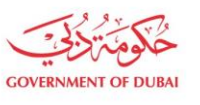

هيئة كهرباء ومياه دبي Dubai Electricity&Water Authority

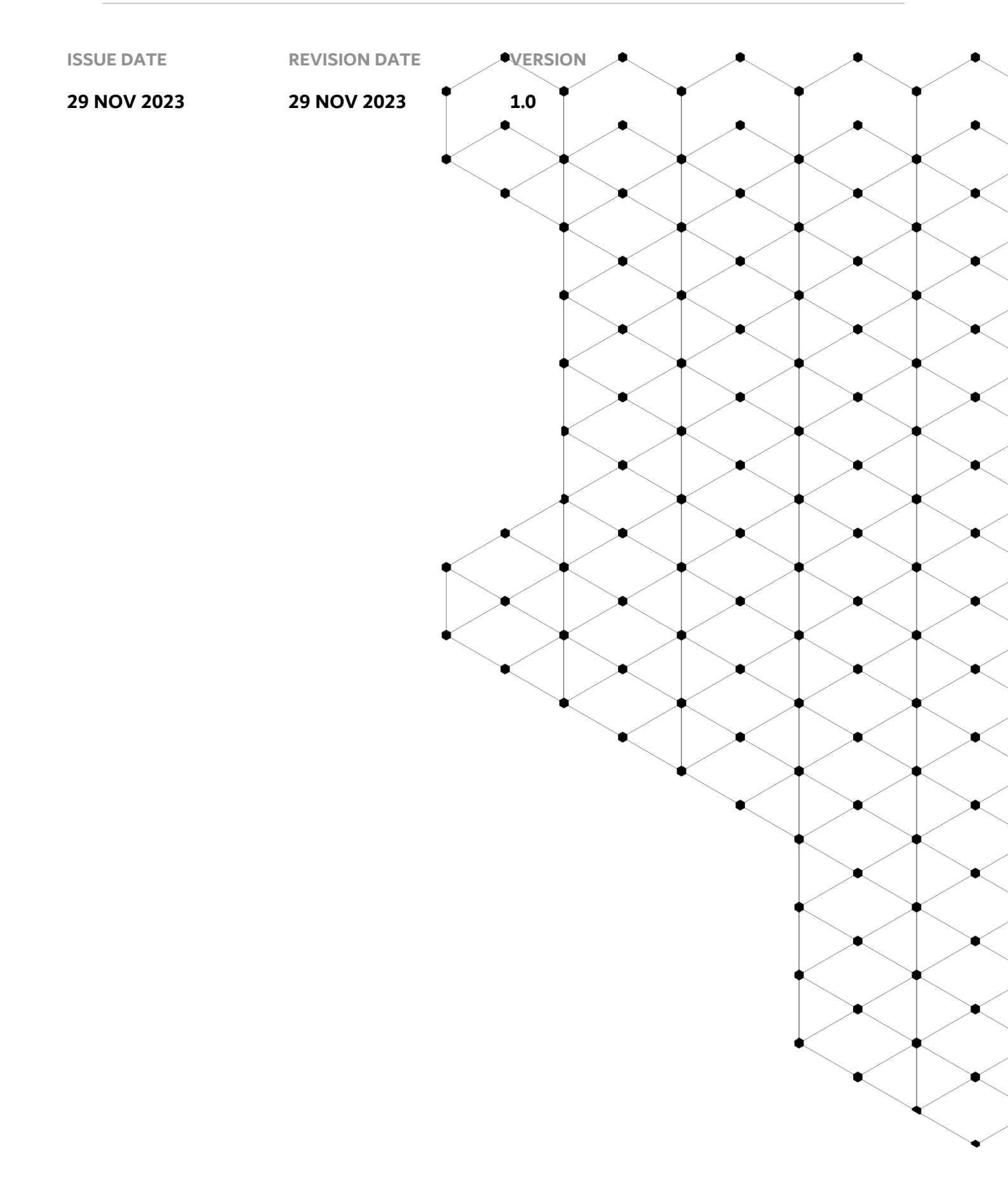

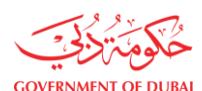

# Overview

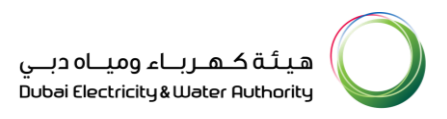

The objective of this tutorial is to learn the DEWA SAP Anonymous Admin Registration.

## **1.1 Service features**

- 1. Company Lookup
- 2. Details of Company Administrator
- 3. Track Enrollment Application

#### **1.2 How to request**

Anonymous Admin Registration is used to replace all existing admins with new one. User can use the <u>https://www.dewa.gov.ae/en/supplier</u> link to access this portal.

## 1.2.1 Navigate to DEWA Web Page

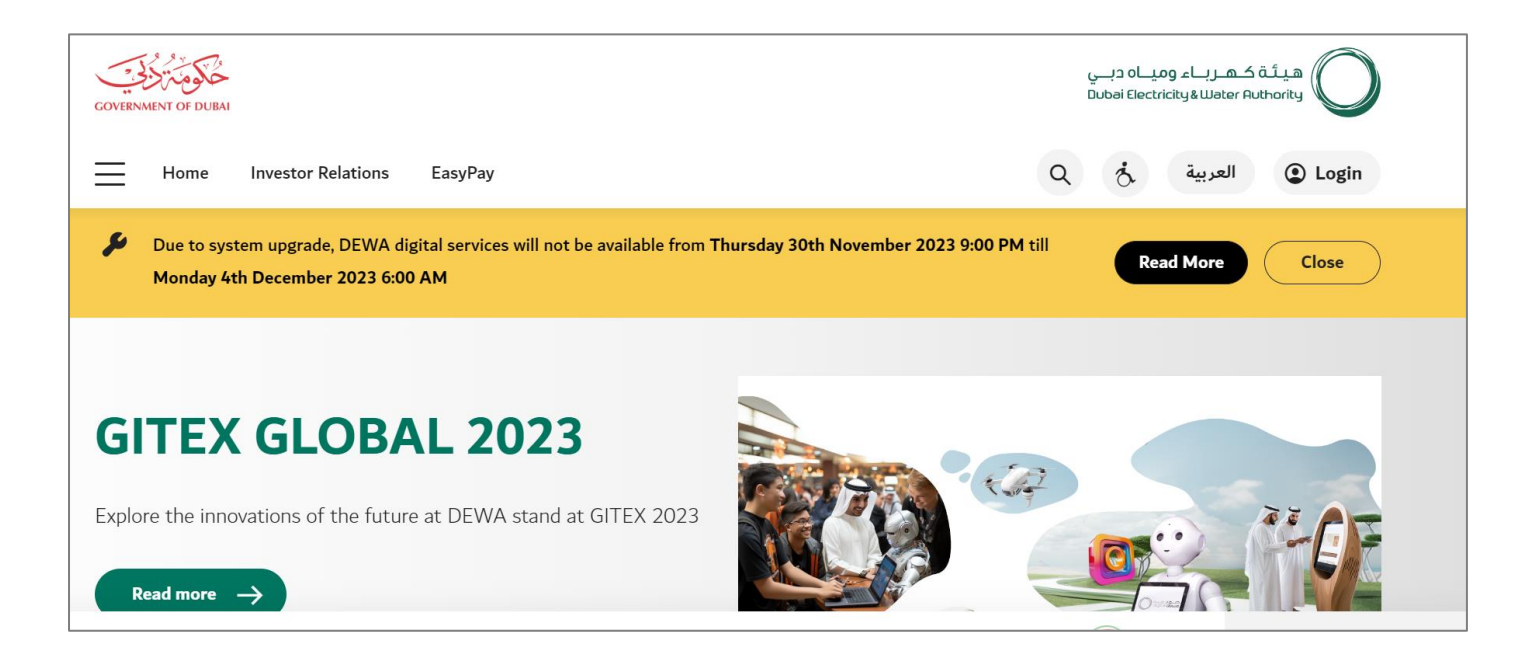

| GOVERNMENT OF DUBAI     |         |                                             | میاہ دبے<br>Dubai Electri | هیئة کهرباء ور<br>city&Water Authority      |
|-------------------------|---------|---------------------------------------------|---------------------------|---------------------------------------------|
| GOVERNMENT OF DUBAI     |         |                                             | ےاہ دبـــي<br>Dubai Elec  | هیئة کهرباء ومی<br>ctricity&Water Authority |
| Home Investor Relations | EasyPay |                                             | Q उं                      | العربية (2) Login                           |
|                         |         |                                             |                           |                                             |
| Consumer                | Builder | Partner                                     | Supplier                  | Student                                     |
|                         |         |                                             |                           |                                             |
| ★ Trending Services     | (G)     | Supply Management                           | E Consumpt                | ion Management                              |
| → Bill Payment          |         | Request for Activation of Electricity/Water | → Smart Living            | NEW                                         |

User Action: Scroll down and click on Supplier to access the supplier portal.

| GOVERNMENT OF DUBAI                                                             |                                                  | هيئة كهرباء ومياه دبـي<br>Dubai Electricity&Water Authority                                         |
|---------------------------------------------------------------------------------|--------------------------------------------------|----------------------------------------------------------------------------------------------------|
|                                                                                 |                                                  |                                                                                                    |
| Main Services                                                                   | Support Services                                 | 🌮 Useful Links & Guides                                                                             |
| → Supplier Enrollment                                                           | → Submission of Generation Projects<br>Documents | → Frequently Asked Questions & Tutorial<br>Videos                                                   |
| → Procurement                                                                   | → Suggestions & Complaints                       | → New Vendor Registration Guide                                                                     |
| <ul> <li>→ RFx &amp; Auction</li> <li>→ Purchase Order Collaboration</li> </ul> |                                                  | <ul> <li>→ Update Vendor Profile Guide</li> <li>→ Suppliers code of Conduct &amp; Ethics</li> </ul> |
|                                                                                 |                                                  | → RFX & Quotation Submission for<br>Contracts Section                                               |

User Action: Scroll down and Click on Supplier Enrollment Service for anonymous admin registration.

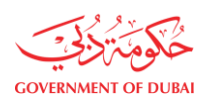

| $\equiv$ | Home Investor Relations EasyPay                                     | Q خ العربية Login                                                                                     |
|----------|---------------------------------------------------------------------|----------------------------------------------------------------------------------------------------|
|          |                                                                     | Supplier Enrollment                                                                                   |
|          | Enroll ->                                                           | Supplier Enrollment:<br>This service enables Suppliers to Enroll for DEWA's online supplier services. |
|          | Request for New Admin Registration → Track Enrollment Application → | Service is free of charge.<br>Delivery Duration:<br>3 working days.                                   |
| A        | Bervices                                                            | ♥ Locations                                                                                           |

User Action: Click on Request for New Admin Registration service to register new admin.

## 1.2.2 Company Lookup

| Requ              | lest for New Admin Registration                   |  |
|-------------------|---------------------------------------------------|--|
|                   | All fields are mandatory, unless marked optional. |  |
| Comp<br>Search By | any Lookup                                        |  |
| Supplier          | Number 🗸                                          |  |
| Supplie           | r Number                                          |  |
| Trade Li          | cense Number                                      |  |
| E-mail            |                                                   |  |
| Se                | arch Company & Auto-Fill                          |  |
| Comp              | any Details                                       |  |

**User Action**: You can click on the **Search By** Button dropdown to access different options to fetch existing data of your company registration. Example: Supplier Number, Trade license number, email address.

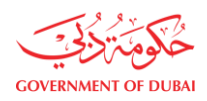

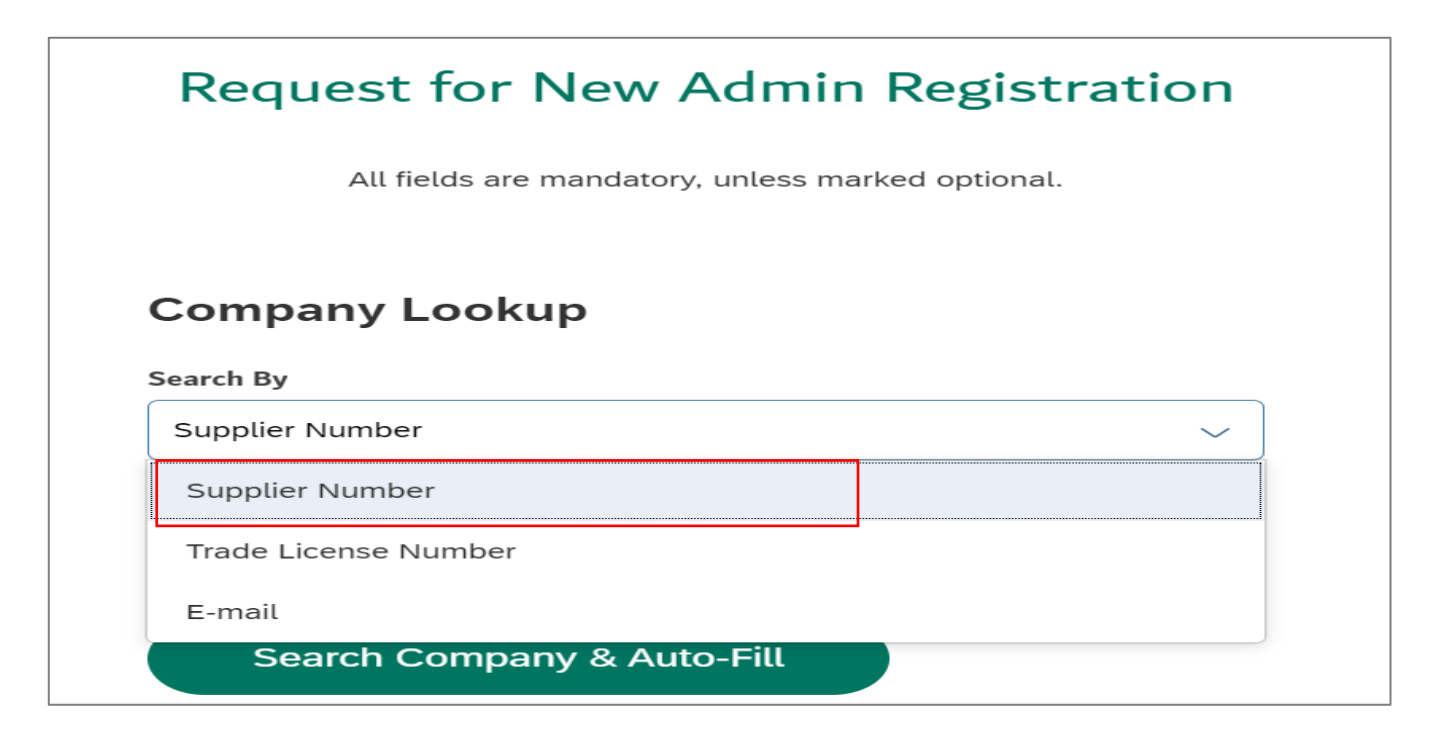

**User Action**: Select Supplier Number to lookup using existing Supplier.

| Request for New Admin Registration                |
|---------------------------------------------------|
| All fields are mandatory, unless marked optional. |
| Company Lookup                                    |
| Supplier Number ~                                 |
| Search                                            |
| Search Company & Auto-Fill                        |

**User Action**: Enter Existing Supplier number in the search field.

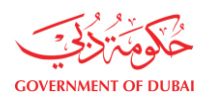

| -                                 |                    |                 |               |          |
|-----------------------------------|--------------------|-----------------|---------------|----------|
| Requ                              | est for Ne         | ew Adm          | in Regis      | stration |
|                                   | All fields are mar | ndatory, unless | marked option | al.      |
|                                   |                    |                 |               |          |
| Compa                             | ny Lookup          |                 |               |          |
|                                   |                    |                 |               |          |
| Search By                         |                    |                 |               |          |
| Search By<br>Supplier N           | umber              |                 |               | ~        |
| Search By<br>Supplier N<br>Search | umber              |                 |               | ~        |

User Action: Click on Search Company & Auto-Fill button to fetch the data.

## **1.2.3 Details of Company Administrator**

| Company Name                 |                  |  |
|------------------------------|------------------|--|
| HINDALCO.                    |                  |  |
| Details of Compar            | ny Administrator |  |
| Do you have Emirates ID Numb | er?              |  |
| Yes     No                   |                  |  |
| Emirates ID Number           | Expiry Date      |  |
|                              | DD/MM/YYYY       |  |
|                              |                  |  |

**User Action**: Select appropriate radio button with which user wants to proceed the application. For example, Yes" to register user with emirates id and entering Emirates ID Number.

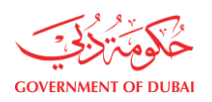

هيئة كهرباء ومياه دبي Dubai Electricity&Water Authority

| Details of Compan                                                                                                    | y Administrator                                     |
|----------------------------------------------------------------------------------------------------|-----------------------------------------------------|
| Do you have Emirates ID Numbe                                                                                                    | ir?                                                 |
| Yes     No                                                                                                    |                                                     |
| Emirates ID Number                                                                                                    | Expiry Date                                         |
| 784197593258144                                                                                                    | 04/10/2030                                          |
| Search & Auto-Fill First Name of New Administrato                                                                                                    | ər                                                  |
| Last Name of New Administrato                                                                                                    | r                                                   |
|                                                                                                    |                                                     |
| Action: Select Expiry Date 🧰 and click o                                                                                                    | n Search & Auto-Fill button to look up the details  |
| Action: Select Expiry Date 🗰 and click or<br>Search & Auto-Fill                                                                                                 | on Search & Auto-Fill button to look up the details |
| Action: Select Expiry Date 🗰 and click of<br>Search & Auto-Fill<br>First Name of New Administrator                                                              | on Search & Auto-Fill button to look up the details |
| Action: Select Expiry Date 🕮 and click of<br>Search & Auto-Fill<br>First Name of New Administrator<br>AL-ARABA                                                  | on Search & Auto-Fill button to look up the details |
| Action: Select Expiry Date 🕮 and click of<br>Search & Auto-Fill<br>First Name of New Administrator<br>AL-ARABA<br>Last Name of New Administrator                | on Search & Auto-Fill button to look up the details |
| Action: Select Expiry Date 💼 and click on<br>Search & Auto-Fill<br>First Name of New Administrator<br>AL-ARABA<br>Last Name of New Administrator<br>EMAD-UL-DIN | on Search & Auto-Fill button to look up the details |
| Action: Select Expiry Date<br>Search & Auto-Fill<br>First Name of New Administrator<br>AL-ARABA<br>Last Name of New Administrator<br>EMAD-UL-DIN<br>Designation | on Search & Auto-Fill button to look up the details |

| AREA MANAGER         |  |
|----------------------|--|
| BRAND MANAGER        |  |
| BUSINESS CONSULTANT  |  |
| BUSINESS DEVELOPMENT |  |
| eg: 5XXXXXXX         |  |

User Action: Select Designation from dropdown list. For example, Brand Manager

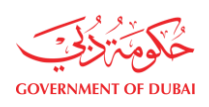

| هیئة کـهـرباء ومیـاه دبـي<br>Dubai Electricity&Water Authority | $\bigcirc$ |
|----------------------------------------------------------------|------------|

| First Name of New Administrator           |        |
|-------------------------------------------|--------|
|                                           |        |
| AL-ARABA                                  |        |
|                                           |        |
| Last Name of New Administrator            |        |
| EMAD-UL-DIN                               |        |
| Designation                               |        |
|                                           |        |
| BRAND MANAGER                             | $\sim$ |
|                                           |        |
| E-mail of the Administrator               | _      |
| Verify                                    |        |
| i) Only Company E-mail address is allowed |        |
| Mobile Number                             |        |
| +971 Verify                               |        |
| (j) eg: 5XXXXXXX                          | -      |

**User Action**: Provide email address and click on Verify button. User will receive OTP on given Email address.

| Emirat<br>784 |                         |                        |                        |                        |                |   | × |  |
|---------------|-------------------------|------------------------|------------------------|------------------------|----------------|---|---|--|
| First N       |                         | Verif                  | y Ema                  | ail Ado                | dress          |   |   |  |
| AL-, e        | lease enter<br>m**@glob | the 6-dia<br>altech.co | git OTP so<br>om.      | ent to you             | r e-mail       |   |   |  |
| Last N        | 9                       | 9                      | 9                      | 9                      | 9              | 9 |   |  |
| EM            |                         | The s<br>Didn't re     | session w<br>eceive an | vill end in<br>y code? | 1:42<br>Resend |   |   |  |
| Design<br>BRA | the Admini              |                        | Ve                     | rify                   |                |   |   |  |

**User Action**: User must enter the OTP received in the email and click on Verify button.

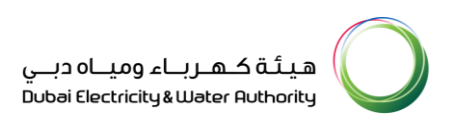

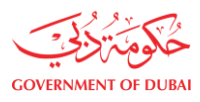

| 784197593255 | ×14/10/2030                  |  |
|--------------|------------------------------|--|
| Se           | $\bigtriangledown$           |  |
| AL-ARA       | Success                      |  |
| Last Name    | Email verified successfully. |  |
| EMAD-L       | ОК                           |  |
| BRAND        |                              |  |

User Action: You will receive confirming message that email has been verified successfully.

| EMAD-UL-DIN          |                           |                   |
|----------------------|---------------------------|-------------------|
| Designation          |                           |                   |
| BRAND MANAG          | ER                        | ~                 |
| E-mail of the Admini | strator                   |                   |
| emad@globaltecl      | ı.com                     | Verified          |
| i) Only Company B    | E-mail address is allowed |                   |
| Mobile Number        |                           |                   |
| +971 ~ 5             | 78946123                  | Verify            |
| i) eg: 5XXXXXXX      |                           |                   |
| Authorization Letter | from the Company          | Download Template |
| Upload yo            | ur File                   |                   |

**User Action:** Enter mobile number of the administrator. Click on Verify button to receive the OTP.

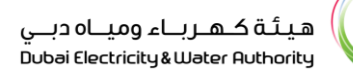

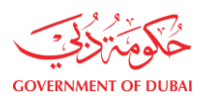

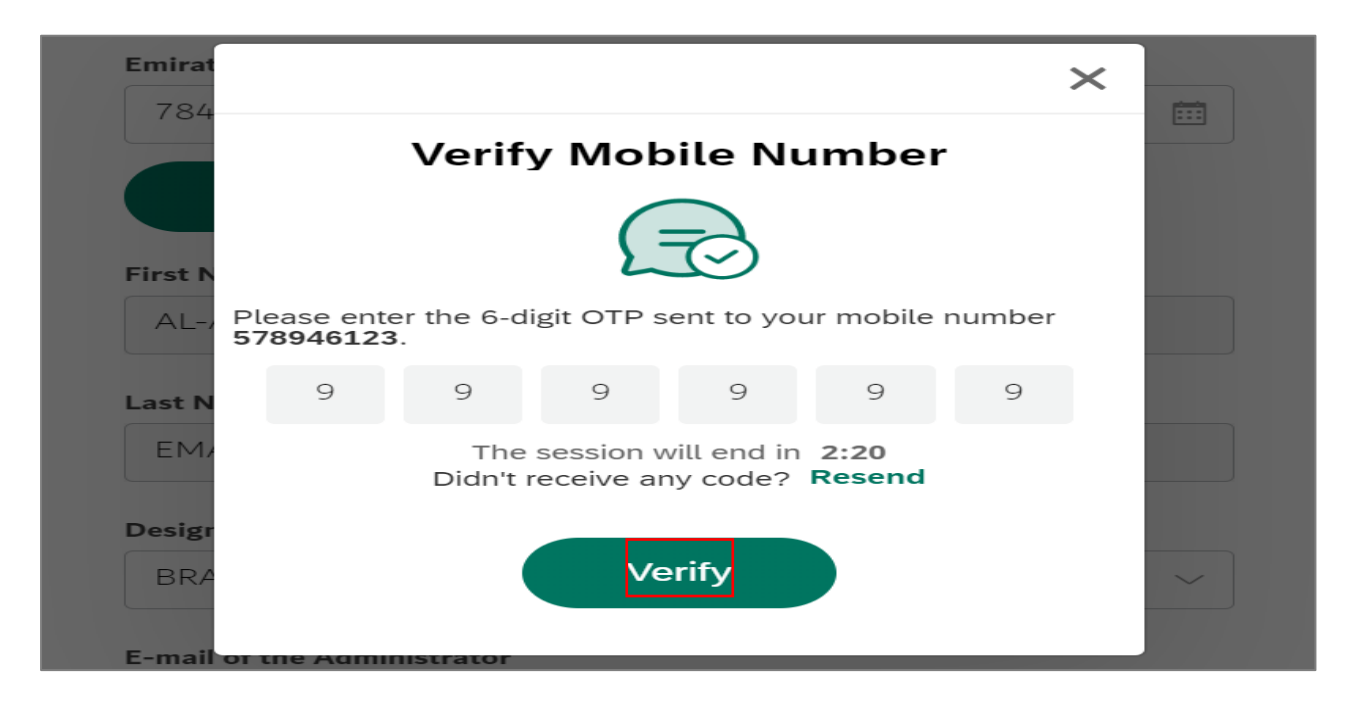

User Action: Enter OTP received on Mobile and Click on Verify button

| Emirates ID Numbe | er Expiry Date                |   |  |
|-------------------|-------------------------------|---|--|
| 784197593259      | R1/1/10/2030                  |   |  |
|                   |                               | × |  |
| Se                |                               |   |  |
|                   | $\bigcirc$                    |   |  |
| First Name        | $\bigcirc$                    |   |  |
| AL-ARA            |                               |   |  |
| 7.27.00           | Success                       |   |  |
| Last Name         | Mobile verified successfully. |   |  |
|                   |                               |   |  |
| EMAD-U            |                               |   |  |
|                   | ОК                            |   |  |
| Designatio        |                               |   |  |
| BRAND             |                               | ~ |  |
|                   |                               |   |  |

User Action: Click OK on successful verification.

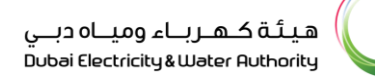

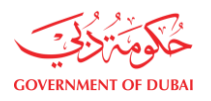

| Mobile Number     |                      |                              |                   |
|-------------------|----------------------|------------------------------|-------------------|
| +971 🗸            | 578946123            |                              | Verified          |
| i) eg: 5XXXXXX    | ×                    |                              |                   |
| Authorization Let | ter from the Company |                              | Download Template |
| Upload            | your File            |                              |                   |
| i Supported File  | e Types: PNG, JPG, F | PDF (Up to 5 N               | ИВ)               |
| I have read       | and understood the   | Terms and Co                 | onditions of Use  |
| l'm not a         | robot                | reCAPTCHA<br>Privacy - Terms |                   |
|                   | Sub                  | omit                         |                   |

User Action: User must attach Admin Employee ID or Letter from the company as a proof. Click on

| <ol> <li>Only Company E-mail address is allowed</li> </ol> |
|------------------------------------------------------------|
| Mobile Number                                              |
| +971 Verified                                              |
| (i) eg: 5XXXXXXX                                           |
| Authorization Letter from the Company Download Template    |
| Upload your File                                           |
| i) Supported File Types: PNG, JPG, PDF (Up to 5 MB)        |
| PDF attachment 1.pdf X<br>1.326MB                          |
| I have read and understood the Terms and Conditions of Use |
| l'm not a robot                                            |

User Action: Click on <u>Terms and Conditions</u> hyperlink to read the clauses.

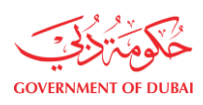

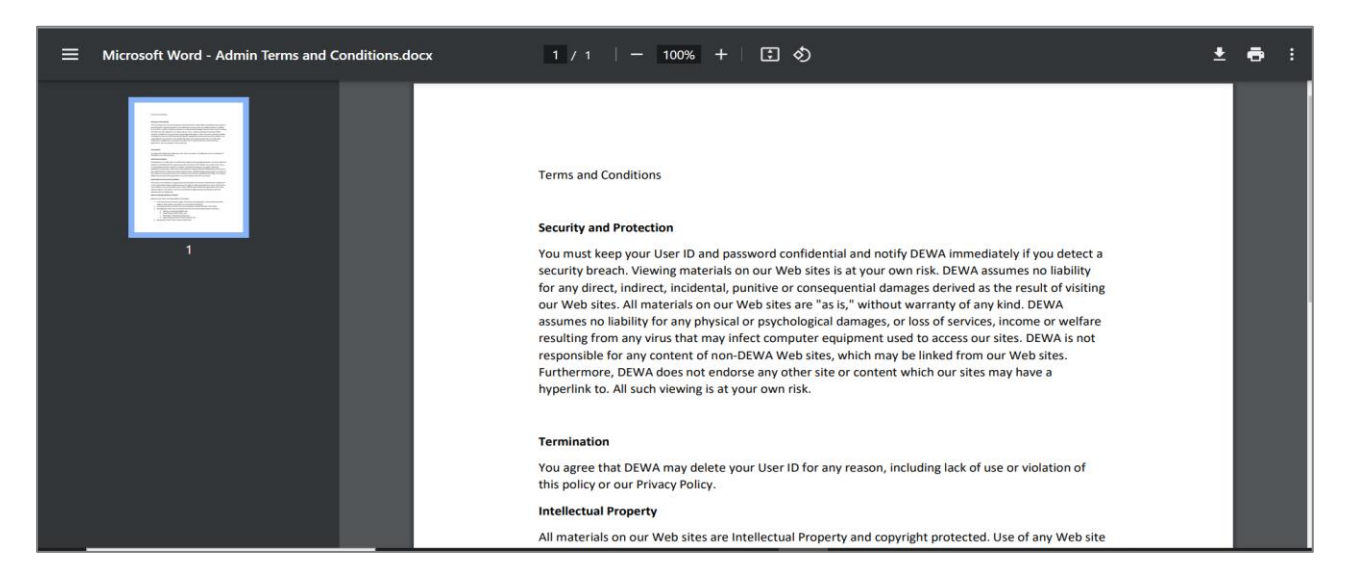

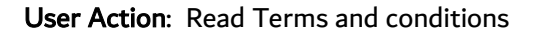

| Mobile Number    |                    |                              |                   |
|------------------|--------------------|------------------------------|-------------------|
| +971 🗸           | 578946123          |                              | Verified          |
| (i) eg: 5XXXXX   | xx                 |                              |                   |
| Authorization Le | etter from the Con | npany                        | Download Template |
| Upload           | l your File        | )                            |                   |
| i Supported F    | ile Types: PNG, J  | PG, PDF (Up to 5             | 5 MB)             |
| PDF attac        | <b>hment 1.pdf</b> | ×                            |                   |
| I have read      | d and understoo    | d the Terms and              | Conditions of Use |
| l'm not          | a robot            | reCAPTCHA<br>Privacy - Terms |                   |
|                  |                    | Submit                       |                   |

**User Action**: Select Checkbox to accept the conditions and click on **Next** button to move on next page.

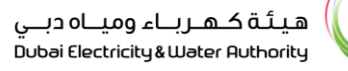

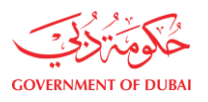

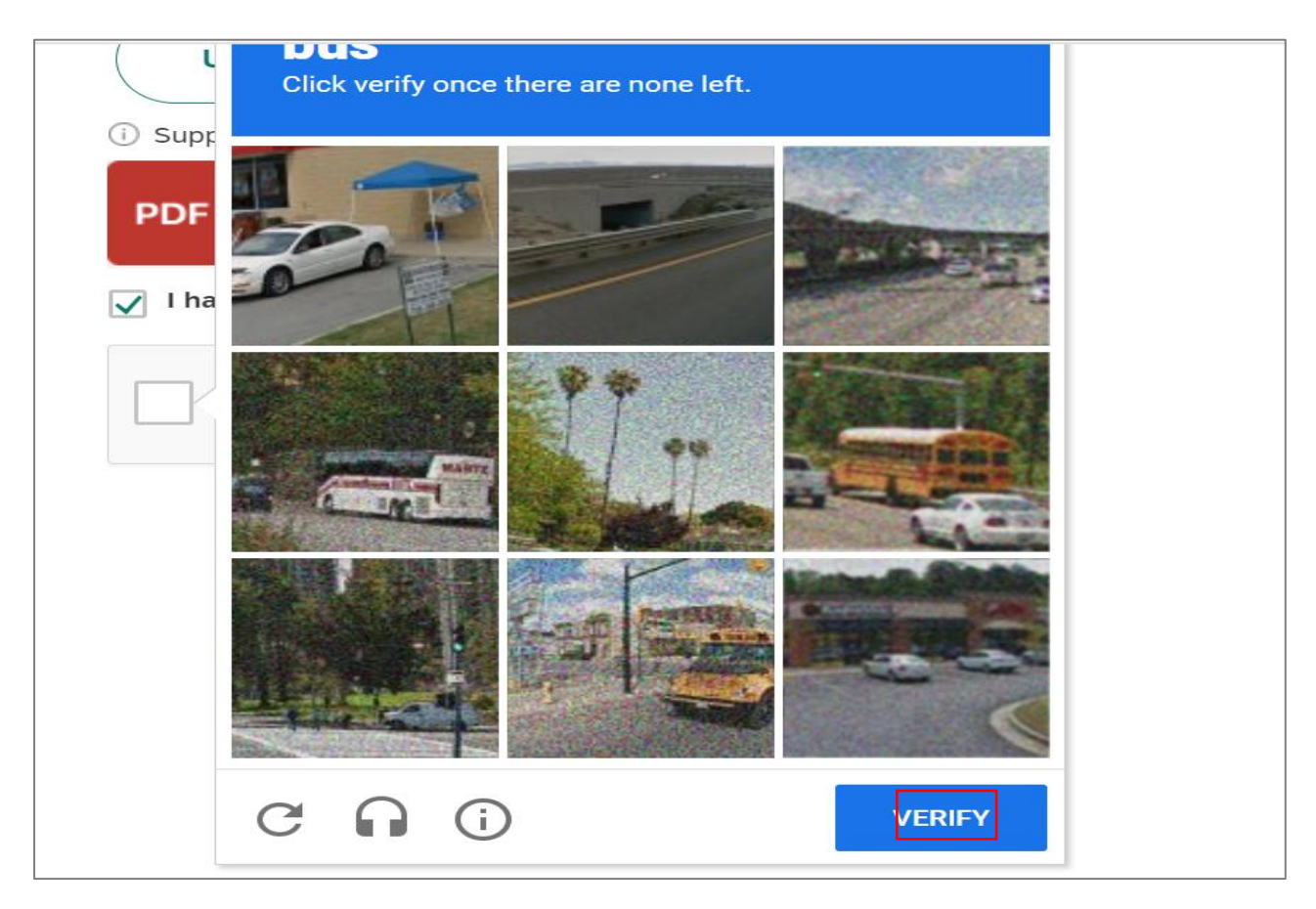

**User Action**: Click **VERIFY** button after selecting correct options

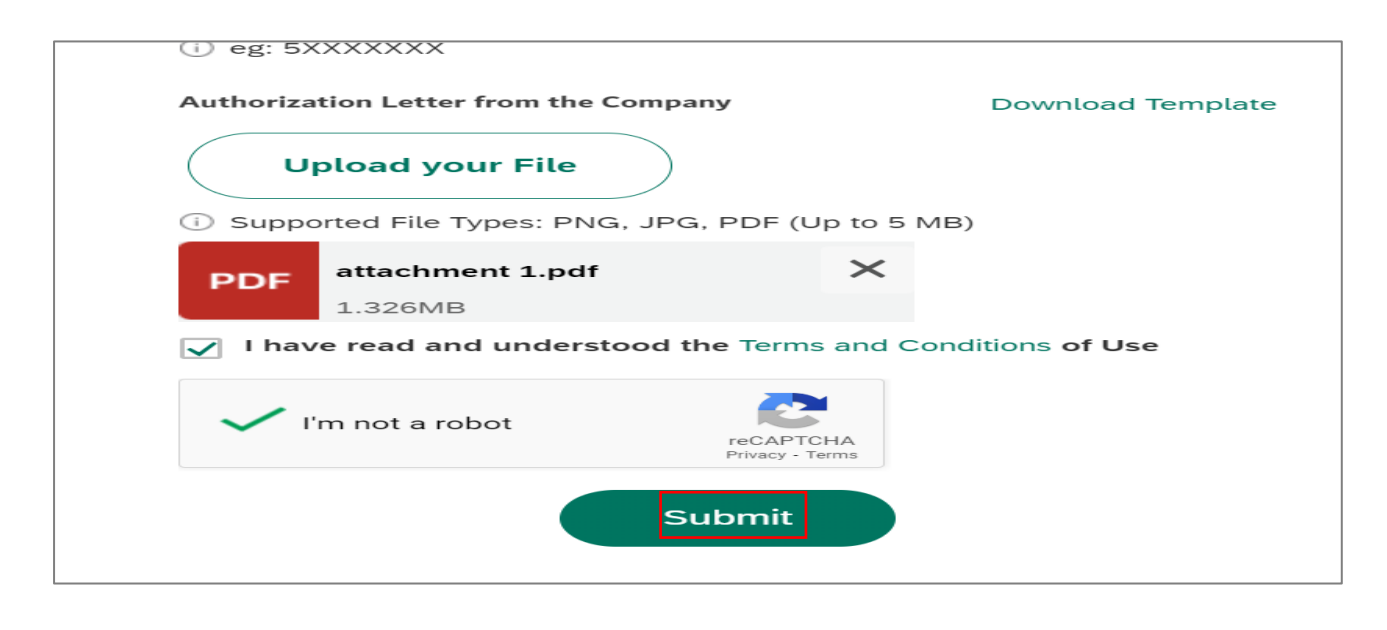

User Action: Click on Submit button for final submission.

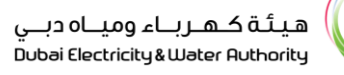

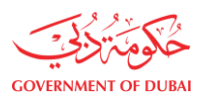

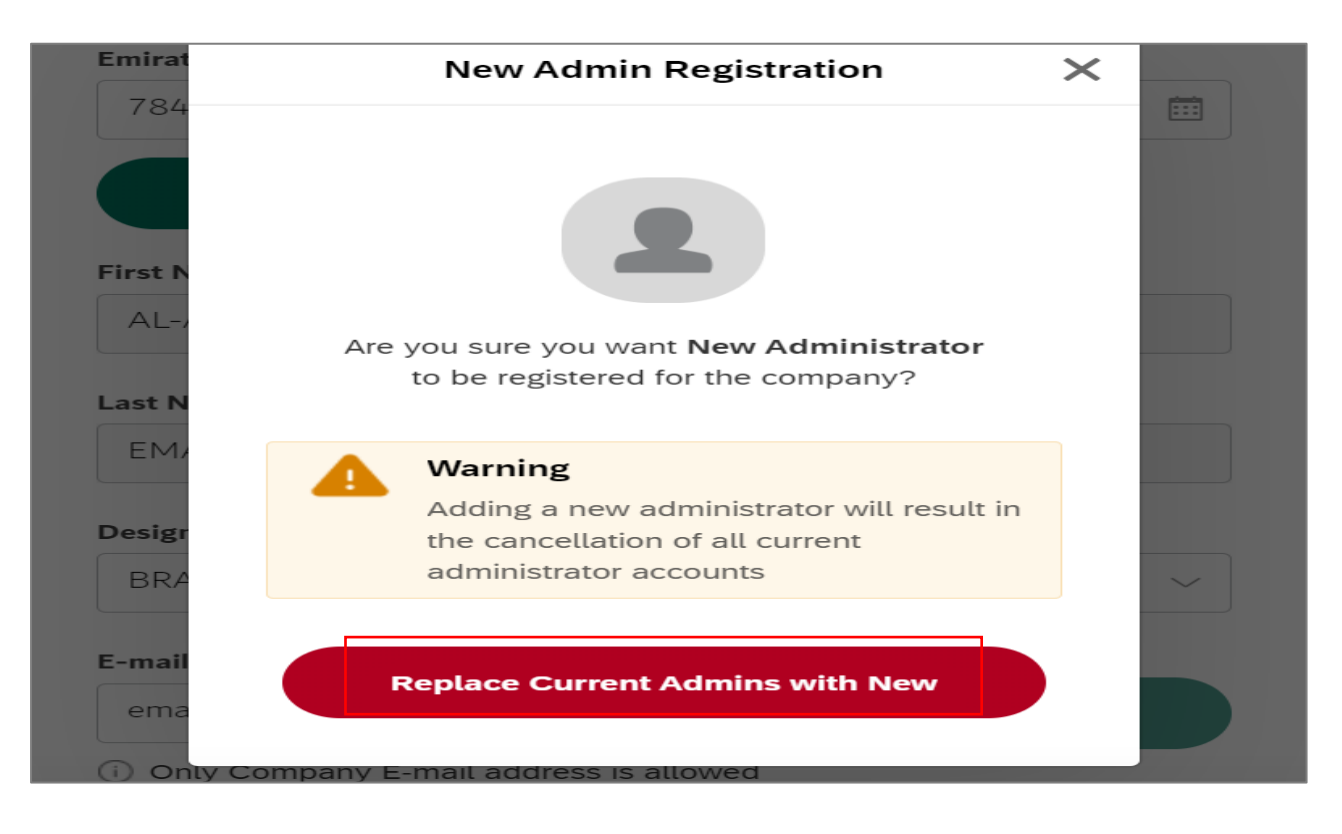

User Action: Click on

button to confirm for anonymous admin registration.

**Information**: On Approval of new administrator all existing adminastrator will get blocked and same will get notify on email address.

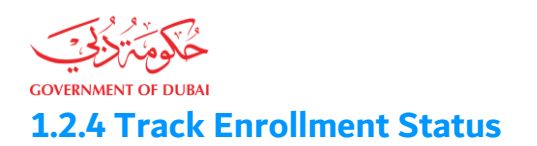

**Information:** After submission Supplier will receive mail notification of successful submission along with link to track the application.

|                                                  | $\bigcirc$                                                                                                    |
|--------------------------------------------------|----------------------------------------------------------------------------------------------------|
|                                                  | Submission Successful                                                                                                    |
|                                                  | Your reference number is 0000021806<br>Your requests(s) is under review.                                                                                                    |
| Submitted Date                                   | 29 November 2023   0:35:6                                                                                                    |
| Application Number                               | 0000021806                                                                                                    |
| Applicant Name                                   | AL-ARABA EMAD-UL-DIN                                                                                                    |
| Your application is being<br>Once application is | What's Next?<br>g processed. We will send you an E-mail and SMS once application status changes.<br>approved, an email with a link to create user name and password will be sent. |
|                                                  | Track Application                                                                                                    |

**User Action**: On submission of application user can track the application. To do that click on **Track Application** button.

|          | Track Enrollment Application |
|----------|------------------------------|
| 21806    | Q Search                     |
| Requests |                              |
|          | No data                      |
|          |                              |

#### **User Action**: Enter Application number and click on **Search** button.

| 21806 Q Searc |  |
|---------------|--|
|               |  |
| Requests      |  |
| No data       |  |

User Action: Click on search icon to see the application request and click on the application status.

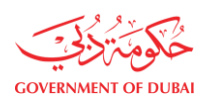

| 21806         | Q Search                                                                                                    |
|---------------|----------------------------------------------------------------------------------------------------|
| Request       | s                                                                                                    |
| Req           | uest No: 0000021806                                                                                                    |
|               | Request for new Administrator Registration In Process                                                                      |
| 0             | Request Submitted<br>Yesterday at 11:05 PM                                                                                 |
| ۲             | Your request is being in progress.<br>Yesterday at 11:17 PM                                                                |
| i) You<br>Vie | ur Request is currently in progress. Please note that estimated completion time for this service is <b>3 working days.</b> |

User Action: Click on View Application link to view submitted application.

| Reau | et for Now Admin Pogistration<br>X                                                     |
|------|----------------------------------------------------------------------------------------|
| c    | One-Time Password Verification                                                         |
| Plea | se enter the 6-digit OTP sent to your e-mail <b>emad</b> and mobile <b>57*****23</b> . |
|      | The session will end in 2:46<br>Didn't receive any code? Resend                        |
|      |                                                                                        |

User Action: Enter Received OTP Mail / Mobile and click on Verify button to view the application.

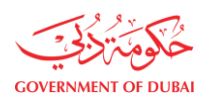

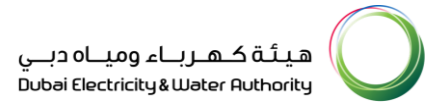

## View Application:

| COVERNMENT OF DUBA |                                         | هيئة كهرباء ومياه دبي<br>Dubai Electricity & Water Authority |
|--------------------|-----------------------------------------|--------------------------------------------------------------|
| Home Contact Us    |                                         | Q & Dogin                                                    |
|                    | Admin Registration: 0000021806 (In-Proc | cess)                                                        |
|                    | Company Lookup                          |                                                              |
|                    | Search By                               |                                                              |
|                    | Supplier Number                         |                                                              |
|                    | Search                                  |                                                              |
|                    | 224476                                  |                                                              |
|                    | Company Details                         |                                                              |
|                    | Company Name                            |                                                              |
|                    | HINDALCO.                               |                                                              |
|                    | Details of Company Administrator        |                                                              |
|                    | Do you have Emirates ID Number?         |                                                              |
|                    | Yes     No                              |                                                              |
|                    | Emirates ID Number Expiry Date          |                                                              |